|                           | FS3, Genaktivere Borger med lukkede forløb                                                                                                    |                                    |
|---------------------------|----------------------------------------------------------------------------------------------------|------------------------------------|
| Fase                      | Kommentar                                                                                                    | Tast                               |
| Søg borger                | Søg borger                                                                                                    | Per Søg                            |
| Vælg<br>Borger-<br>forløb | <ul> <li>Før musen over "Borgerforløb"</li> <li>Vælg " Historiske forløb"</li> </ul>                                                                                                    | Borgerforløb<br>Historiske forløb  |
| Åbn                       | Hvis en borger skal tilføjes et forløb, som borgeren<br>tidligere har haft:<br>1. Klik på pilen udfor forløbet og Åben forløbet                                                                                                    | Åben forløb                        |
|                           | <ol> <li>Hvis grundforløbet er lukket, skal dette åbnes<br/>også (først efter forløb er åbnet)</li> <li>Husk også at genåbne MedCom Forløb og<br/>relevante "Brev og dokument Mapper"(hvis de<br/>tidligere har været oprettet tidligere på borgeren)</li> <li>Obs om der er inaktiveres skemaer, som skal<br/>aktiveres igen og opdateres inden brug. F.eks.<br/>Medicinliste, Cave og Medicininformation, Triage,<br/>Generelle oplysninger</li> </ol> | Gem som inaktivt<br>Gem som aktivt |
|                           |                                                                                                    | 27.02.2020                         |